# 臺灣銀行「線上申貸」學生端操作說明

103.1 月修訂

●什麼是線上申貸?

為簡化學生辦理就學貸款手續,紓解銀行營業廳對保人潮,同一學程續借時,學生姓名、身分證統一編號、戶籍地址、所得查調對象及連帶保證人等資料 均無異動者,以學生之本行晶片金融卡,在就學貸款入口網完成驗證、繳費後, 即可列印撥款通知書二聯,交付學校人員完成註冊,無需再到銀行對保。

●進行線上申貸的條件為何?

1.學生就讀學校已配合上傳相關申貸資料。

2.學生仍就讀同一學校及教育階段,且先前已簽訂借據並完成撥款。

- 3.學生須於本行開戶並持有該帳戶之晶片金融卡。(請自備讀卡機)
- **4**.學生姓名、身分證統一編號、戶籍地址、所得查調對象及連帶保證人等資料均 無異動。

5.帳戶金額須足夠(線上申貸手續費 50 元整)。

6.本學期申請貸款項目不含生活費。

\_\_\_\_\_

#### 學生操作畫面步驟說明:

 登入本行就學貸款入口網(<u>https://sloan.bot.com.tw</u>)填寫申請書~ 點「學生登入」

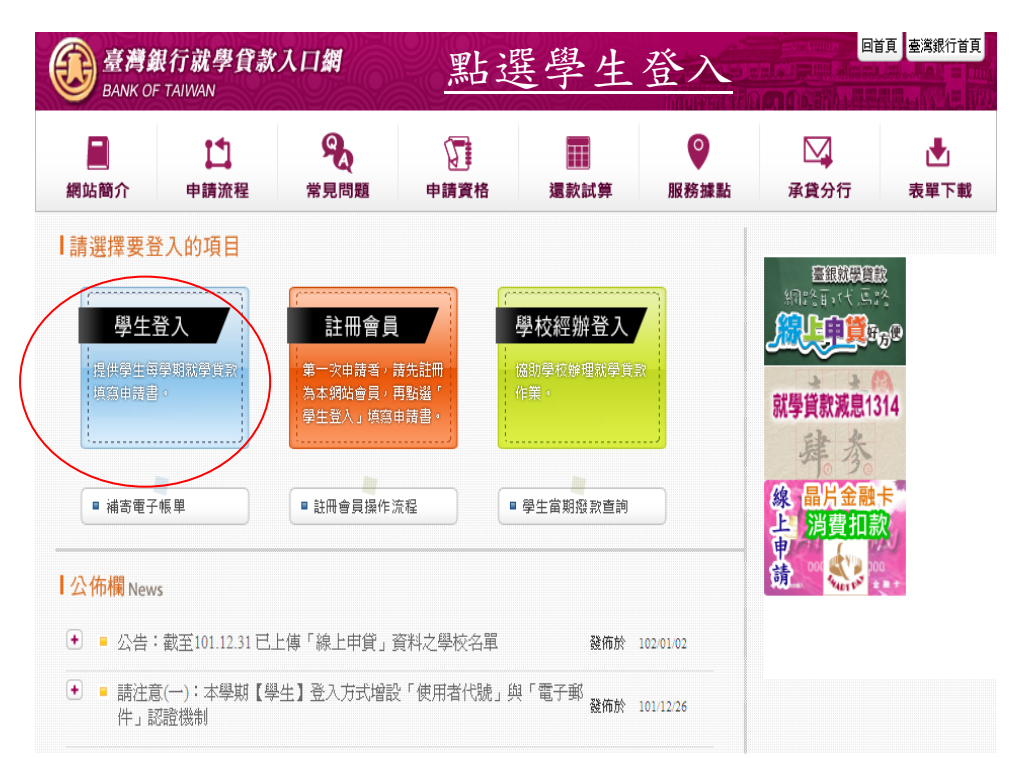

2. 登入成功,請先閱讀彈跳視窗內的公告與網頁中的注意事項

|                                  | 行就學貸。<br>AIWAN              | 款入口網                        | <u>4</u>                        | 圣入             | 畫面          |           |           |
|----------------------------------|-----------------------------|-----------------------------|---------------------------------|----------------|-------------|-----------|-----------|
| 網站簡介                             | <b>1</b><br>申請流程            | 常見問題                        | 申請資格                            | 還款試算           | ●<br>服務據點   | 承貸分行      | ▶<br>表單下載 |
| 0<br><b>民國</b> 102年01月03日<br>周枳鐉 | 0 <mark>数</mark><br>登出<br>請 | 迎光臨臺灣銀行就<br>枳鐉先生,歡迎光<br>主意: | <mark>化學貸款入口網</mark><br>臨您使用本系統 |                |             |           |           |
| ■系統功能                            | •                           | 借款人若已申請「<br>學費。             | 肖 <b>費者債務清理條例</b>               | 例之更生、清算」       | ,就學貸款將無法相   | 亥准撥付,請逕以3 | 現金繳付      |
| 申請                               | •                           | 借款人申請生活費                    | ,須持有戶籍所在地                       | 也地方政府開具之言      | 當年度低收入戶證明   | 肛、影本。     |           |
| 對保                               | •                           | 辦理就學貸款所應                    | 檢附之戶籍謄本(含:                      | 學生本人、父母或       | 監護人、配偶【已    | 婚者】及連帶保證  | 人),記事     |
| 還款                               | ÷                           | 欄不可省略。                      |                                 |                |             |           |           |
| 異動                               | •                           | 享有各項減免或教                    | 育部補助學金者,副                       | 亥金額須自申貸金額      | 蔥中扣除。       |           |           |
| 維護                               | •                           | 申請書電子郵件欄(                   | 位,請務必塡寫學 <u>4</u>               | 主本人之電子郵件(      | 言箱,切勿使用他人   | 「資料塡入,避免」 | 造成自己      |
| 重要資訊                             | •                           | <b></b> 久人催益支損,謝            | <b>初</b> 。                      |                |             |           |           |
| 服務中心                             | •                           | 🖉 https://sloan.bot.co      | m.tw/?pop&ction= - 臺            | 灣銀行就學貸款入口      | 181 ( 🔳 🗖 🚺 | 3         |           |
|                                  |                             | EANK OF T                   | TENPLEXX.<br>NIMAN              |                | ÷           |           |           |
|                                  |                             | 公告:截至101.                   | 12.31 已上傅「線上                    | 申貸」資料之學校       | 名單          |           |           |
|                                  |                             | ▶ 請參考【表單<br>學校名單』           | 【下載】【(26) 截至101                 | .12.31 已上傳「線上日 | 申貸」資料之      |           |           |

3. 選擇『申請』/『填寫申請書』

| 臺灣銀行<br>BANK OF TA                                                                                                    | 行就學貸款<br>AIWAN                                 | 入口網                                                                                          |                                                                |                               |                          |                          |               |
|----------------------------------------------------------------------------------------------------|------------------------------------------------|----------------------------------------------------------------------------------------------|----------------------------------------------------------------|-------------------------------|--------------------------|--------------------------|---------------|
| 網站簡介                                                                                                    | <b>上</b><br>申請流程                               | 常見問題                                                                                         | 申請資格                                                           | 還款試算                          | ●<br>服務據點                | 承貸分行                     | ▶<br>表單下載     |
| <ul> <li>●</li> <li>■</li> <li>■</li> <li>●</li> <li>条 統 功 能</li> <li>●</li> <li>●</li> <li></li></ul> | ●<br>登出 ・ 〕<br>②出 ・ 〕<br>○<br>○<br>○<br>○<br>○ | 請貸款常識測驗<br>效輕鬆!在填寫申請書<br>動好可以順便看看自已<br>stion1<br>借款人應自何時<br>○(1)一般生為畢業後<br>○(2)等銀行通知,銀       | 書前先來做個小小的測<br>已的觀念正不正確唷!<br>開始信還貸款本息<br>滿一年之次日、在職<br>行沒通知就不需要還 | 順殺吧。<br>【?<br>真班生為畢業後次日。<br>。 |                          |                          |               |
| 列印申請書<br>列印手續費收據                                                                                                    | Que                                            | stion2<br>依據現行就學貨                                                                            | 款 <b>辦法及作業要</b> 點                                              |                               |                          |                          | ин нээ I.     |
| 查前申請書歷史資<br>相關規定                                                                                                    |                                                | <ul> <li>○(1)既学員款償落期</li> <li>○(2)借款學生因前一:</li> <li>1行負擔。</li> <li>○(2)供款際出口, 弊幣:</li> </ul> | 限為貝款1學期者以14<br>年度年收入月平均不)                                      | ≠計,但經學生專系回<br>足2.5萬元,於應還款調    | □東貝銀汀甲請亚經郵<br>2算日後向銀行申請約 | 行回息者,得以1年0<br>景繳本金1年,其利息 | 個月計。<br>由借款學生 |
| 到保<br>還款                                                                                                    | + Que                                          | い「同款学生へ宮服<br>stion3                                                                          | <u>我仍</u> 央′(安)進知銀行                                            | ,但徒則退伍,則無須                    | 9田/TU °                  |                          |               |

## 2-1.正式填寫前,先進行申貸常識測驗。

| 臺灣銀行 BANK OF T.             | 行就學貸款<br>AIWAN | 入口網                                           |                                          | 996                        |                         |                           |               |
|-----------------------------|----------------|-----------------------------------------------|------------------------------------------|----------------------------|-------------------------|---------------------------|---------------|
| 副網站簡介                       | は              | <b>9</b><br>常見問題                              | 申請資格                                     | 還款試算                       | ●<br>服務據點               | 承貸分行                      | ▲<br>表單下載     |
| 0<br>民國102年01月03日<br>司枳鍵    |                | 青貸款常識測驗<br>2輕鬆!在填寫申請書                         | 言前先來做個小小的視                               | 驗吧。                        |                         |                           |               |
| ●系統功能<br>申請                 | Ques           | 好可以順便看看自己<br> <br>tion1                       | 的觀念正不正確唷!                                |                            |                         |                           |               |
| <mark>填寫申請書</mark><br>修改申請書 |                | <b>[[款入應日]門時]</b><br>(1)一般生為畢業後<br>(2)等銀行通知,銀 | <b>用知道。是貝科本尼</b> 滿一年之次日、在職項<br>行沒通知就不需要還 | ,<br>事班生為畢業後次日。<br>。       |                         |                           |               |
| 刪除申請書<br>列印申請書              | Ques           | tion2<br>依據現行就學貸                              | 款 <del>辦</del> 法及作業要點                    | i之規定,下列敘述                  | 也何者正確?                  |                           |               |
| 列印手續費收據<br>查詢申請書歷史)         |                | )(1)就學貸款償還期)<br>)(2)借款學生因前一:<br>(2)借款學生因前一:   | 限為貸款1學期者以14<br>年度年收入月平均不知                | 戶計,但經學生專案向<br>至2.5萬元,於應還款起 | 承貸銀行申請並經銀<br>2算日後向銀行申請約 | 行同意者,得以1年6<br>8繳本金1年,其利息8 | 個月計。<br>由借款學生 |
| 11 随規正<br>對保                | •              | 17頁號。<br>)(3)借款學生入營服;                         | 義務兵役要通知銀行                                | ,但提前退伍,則無須                 | 通知。                     |                           |               |

# 填寫完畢後,請按「我答完了」

| 異動   | • | ▶ 如果沒有按時償還就學貸款,會有什麼後果?                                                  |
|------|---|-------------------------------------------------------------------------|
| 維護   | • | ○(1)借款人及保證人被列為金融聯合徵信中心之債信不良戶。                                           |
| 重要資訊 | • | ○ ②辦信用卡或貸款會被拒絕。                                                         |
| 服務中心 | • | <ul> <li>○ (3)信用不好,找工作碰壁。</li> <li>○ (4)以上皆有可能。</li> </ul>              |
|      |   | Question4                                                               |
|      |   | ▶ 金融聯合徵信中心已有不良紀錄,怎麼辦才正確?                                                |
|      |   | <ul> <li>○ (1)償還逾期部份,次月下旬就可註銷該不良紀錄。</li> <li>○ (2)不理它。</li> </ul>       |
|      |   | Question5                                                               |
|      |   | ▶ 就學貸款的還款方式「不」包含哪一種?                                                    |
|      |   | <ul> <li>○ (1) 確款。</li> <li>○ (2)現金繳納。</li> <li>○ (3) 實體ATM。</li> </ul> |
|      |   | ○(4)以台銀晶片金融卡上網申辦授權扣繳並享有減息0.1314%之優惠。                                    |
|      |   | Question6                                                               |
|      |   | ▶如已申請「消費者債務清償條例」之更生或清算,還可以再申辦就學貸款嗎?                                     |
|      |   | ○(1)可以。<br>○(2)不可以。                                                     |
|      |   | 我答完了!                                                                   |

| 如有答錯部分,系統會提示正確內容。 | ,請再瀏覽一次,再按「我明白」 |
|-------------------|-----------------|
|-------------------|-----------------|

| Question4                                                                                                    |
|----------------------------------------------------------------------------------------------------|
| ▶金融聯合徵信中心已有不良紀錄,怎麼辦才正確?                                                                                                    |
| <ul> <li>(1)償還逾期部份,次月下旬就可註銷該不良紀錄。</li> <li>✓ 正確答案</li> <li>④ (2)不理它。</li> <li>× 你的答案</li> </ul>                                                 |
| Question5                                                                                                    |
| ▶ 就學貸款的還款方式「不」包含哪一種?                                                                                                    |
| <ul> <li>(1) 醚款。</li> <li>(2) 現金繳納。</li> <li>(3) 實體ATM。</li> <li>✓ 正確答案</li> <li>(4) 以台銀晶片金融卡上網申辦授權扣繳並享有減息0.1314%之優惠。</li> <li>×你的答案</li> </ul> |
| Question6                                                                                                    |
| <ul> <li>▶ 如已申請「消費者債務清償條例」之更生或清算,還可以再申辦就學貸款嗎?</li> <li>○(1)可以。</li> <li>○(2)不可以。</li> <li>✓ 正確答案</li> <li>我明白!</li> </ul>                       |
| <mark>安全宣告   保密措施共同聲明   隱私權保密政策</mark><br>臺灣銀行網站網址為 www.bot.com.tw 請於瀏覽器加入我的最愛<br>臺灣銀行版權所有 Bank Of Taiwan All Rights Reserved.                  |

## 2-2.答題完畢,點選「開始填寫申請書」,選擇學程

| 臺灣銀<br>BANK OF T         | 行就學貸款<br>AIWAN   | 入口網                     |             | 905                                    |               |                            |           |
|--------------------------|------------------|-------------------------|-------------|----------------------------------------|---------------|----------------------------|-----------|
| 網站簡介                     | <b>し</b><br>申請流程 | 常見問題                    | 申請資格        | 還款試算                                   | ●<br>服務據點     | 承貸分行                       | ▲<br>表單下載 |
| 0<br>民國102年01月03日<br>周枳鍵 |                  | 寫申請書<br>霸同一學校且同一        | 學程情況        |                                        |               |                            |           |
| ●系統功能                    |                  | 已填寫過申請書,且<br>  同之教育階段)。 | 1本次申請與前次申請  | 屬同一學校及同一教                              | 育階段(高中職、大學    | 、專科、技術學院、                  | 研究生班等均為不  |
| 申請                       |                  | 屬不同學校或不同                | 學程情況        |                                        |               |                            |           |
| 填寫申請書                    |                  | ● 未曾填寫申請書。              | L. L        |                                        |               | L. 101-11 wat star al. why | 11 2      |
| 修改申請書                    |                  | □ 巳項島迥申請書,4<br>■ 轉學生。   | >:次中請與則次申請取 | (育階段攻蜒(如高中力                            | 「入学,」一專力」」玟、) | 入学计研究生址)%%                 | 6貫个円学校。   |
| 刪除申請書                    |                  |                         |             |                                        |               |                            |           |
| 列印申請書                    |                  |                         |             | <b>畫</b> 霍 霍 图 伊                       |               |                            |           |
| 列印手續費收據                  |                  |                         | ,           | 时还并于生                                  |               |                            |           |
| - 査詢申請書歴史)               | 資料               |                         | 0           | 司一學校 <u>且</u> 同一學<br>조爾爾拉 <b>士</b> 조爾爾 | 程             |                            |           |
| 相關規定                     |                  |                         | 07          | 19月学仪 <b>以</b> 49月学                    | 化主            |                            |           |
| 對供                       | ÷                |                         |             | 下一步                                    |               |                            |           |
| 浩計<br>2.100              | •                |                         |             |                                        |               |                            |           |
| 2237へ<br>見計              | <b>(</b>         |                         |             |                                        |               |                            |           |
| <del>天</del> 勤           | •                |                         |             |                                        |               |                            |           |
| ≜推護                      |                  |                         |             |                                        |               |                            |           |
| 重要資訊                     | •                |                         |             |                                        |               |                            |           |

### 2-3.填寫申請書-基本資料部分

| 臺灣銀行 BANK OF T.          | 行就學貸款<br>AIWAN                                                                                                    | 入口網                          |                            |                                              |                               |                  |           |
|--------------------------|----------------------------------------------------------------------------------------------------|------------------------------|----------------------------|----------------------------------------------|-------------------------------|------------------|-----------|
| 調站簡介                     | <b>上</b><br>申請流程                                                                                                    | <b>全</b><br>常見問題             | 申請資格                       | 還款試算                                         | ●<br>服務據點                     | 承貸分行             | ▶<br>表單下載 |
| 0<br>民國102年01月03日<br>司枳鐉 |                                                                                                    | 寫申請書<br><sup>請輸入申請書資料。</sup> | $\supset$                  |                                              |                               |                  |           |
| ●系統功能 申請 項寫申請書           | - 您:<br>                                                                                                    | 有註明"欄位為基本資<br>的生日: 86 ♥ 年 3  | 料,不可在此畫面作 <br>3 💙 月 6 💙 日* | 诊哎,請 <b>幺維護</b> (修改)                         | 資料作隊改後,冉重                     | 所填 <u>爲</u> 甲請書。 |           |
| 修改申請書<br>删除申請書<br>列印申請書  | ○<br>▶ 計<br>項3                                                                                                    | 未婚 ○ 已婚(離婚]<br>日期: 102       | 故配偶死亡亦屬之)<br>1 ♥ 月 3 ♥ 日   | 身分                                           | 證號: L122754285                | ;                |           |
| 列印手續費收據<br>查詢申請書歷史]      | 申<br>資料 就調                                                                                                    | 晴人(借款人): 同枳類<br>賣學校: 大學      | ¥<br>✔ 桃園縣 ▼ 長             | 申請人姓名如有變更<br>庚科技大學進修部                        | <ul> <li>・請攜帶登載變更紀</li> </ul> | 錄之戶籍謄本至銀行        | 辦理對保。     |
| 相關規定<br><b>對保</b><br>環款  | •<br>•<br>•                                                                                                    | 呈: 四技 💙<br>系所: 專科 🚺          | 商業及管理學門                    | 在職     國際企業(管理     )                         | 薄班: <mark>圕∨</mark><br>1)科    | v                |           |
| 異動<br>維護                 | <ul> <li>年約</li> <li>・</li> <li>・<td>吸: ─年級 ❤ 班<br/>豐: 101 ❤ 年 9 ❤</td><td>別: 日間部<br/>月</td><td><ul> <li>✓</li> <li>學號</li> <li>○</li> </ul></td><td>: 8888789<br/>一般就學 〇 復學家</td><td>(轉學</td><td></td></li></ul> | 吸: ─年級 ❤ 班<br>豐: 101 ❤ 年 9 ❤ | 別: 日間部<br>月                | <ul> <li>✓</li> <li>學號</li> <li>○</li> </ul> | : 8888789<br>一般就學 〇 復學家       | (轉學              |           |
| 重要資訊                     | •<br>預                                                                                                    | 定畢業: 102 💌 年                 | 6 🖌 月 如有提早或                | 延遲畢業,請填寫異                                    | 動申請書通知本行。                     |                  |           |

# 2-4.有關填寫「金額」部分,提供二種填寫方式 (逐項填、總額填)

| 臺灣銀行就學也<br>BANK OF TAIWAN | 日本 一部 一部 一部 一部 一部 一部 一部 一部 一部 一部 一部 一部 一部                                                             | 申請書                                           |
|---------------------------|----------------------------------------------------------------------------------------------------|-----------------------------------------------|
| 對保 +<br>國家 +              | 科系所: 專科 ▼ 商業及管理學門 ▼ 図際企                                                                               | 業經營科                                          |
| 異動 🔹                      | 年級: 一年級 💙 班別: 🔤 日間部 🌱                                                                                 | 學號: 8888789                                   |
| 維護 🛨                      | 入學: 101 ♥ 年 9 ♥ 月                                                                                     | ● 一般就學 ○ 復學或轉學                                |
| 重要資訊 主                    | 預定畢業: 102 ♥ 年 6 ♥ 月 如有提早或延遲畢業,請                                                                       | 真寫異動申請書通知本行。                                  |
| 服務中心 💌                    | 戶籍地址: 壹中市 ✔ 清水匠 ✔ 里 ✔ 紫<br>街 4 號之 ∉之<br>為順利寄達各項通知,若您戶籍地址變更,請以書面通知本:                                   | 5 鰲峰 路 ▼ 段 46 卷 弄 7                           |
|                           | ビ 同戶籍地址       通訊地址:     臺中市 ¥ 清水區 ¥       選訊地址:     臺中市 ¥ 清水區 ¥       (街)     4       (街)     (日)     | g 藻峰 路 ≥ 段 46 卷 弄                             |
|                           | 電話(1):區碼 02 26281111 分機 103                                                                           | 電話(2):區碼 分機                                   |
|                           | 行動電話: 0922080037                                                                                      |                                               |
| 「衣」「古」」古                  | ▶申貸金額請點選下列二種方式擇一填列:                                                                                   |                                               |
| 逐項項                       | ○ 依學校註冊繳費單之學雜費(含學分費)、實習費、書籍費                                                                          | 、住宿費、團體保險費、海外研修費及生活費申請貸款                      |
|                           | ✔ 依學校註冊繳費單登載之「可貸金額」申請貸款                                                                               |                                               |
| 總額填                       | □ 我同意 就貸入口網個資保護告知書 之內容                                                                                |                                               |
|                           | 存檔                                                                                                    | 確認送出                                          |
|                           | <mark>安全宣告  保密措施共同聲明  隱私構</mark><br>臺灣銀行網站網址為 www.bot.com.tw.請於瀏覽<br>臺灣銀行版權所有 Bank Of Taiwan All Righ | <mark>智保密政策</mark><br>器加入我的最愛<br>ts Reserved. |

### 2-4-1. 金額逐項填寫

| 電話(1):區碼 02 26281111 分機 103                                    | 電話(2):區碼                     | 分機          |
|----------------------------------------------------------------|------------------------------|-------------|
| <br>行動電話: 0922080037                                           |                              |             |
| ▶ 申貸金額請點選下列二種方式擇一填列:                                           |                              |             |
| ⑦ 依學校註冊繳費單之學雜費(含學分費)、實習費、書籍費                                   | 、住宿費、團體保險費、海外研修              | §費及生活費申請貸款  |
| ○ 依學校註冊繳費單登載之「可貸金額」申請貸款                                        |                              |             |
| 説明:註冊繳費單內各項目僅下列七項目可自由申貨,且各項                                    | 目填寫金額除書籍費外均不得超過              | 註冊繳費單各該項之金額 |
| 學雜費(含學費、雜費、音樂指導費及學分費)                                          |                              | 0           |
| 實習費                                                            |                              | 0           |
| 書籍費(高中職最多1000元,大專以上最多3000元)                                    |                              | 0           |
| 住宿費(以校內住宿費為最高標準,校外住宿者學校應於註冊約                                   | <b>数費單上載明校內住宿費金額</b> )       | 0           |
| 團體保險費                                                          |                              | 0           |
| 海外研修費                                                          |                              | 0           |
| 生活費「須檢附縣市政府核發之低收入/中低收入戶證明(正                                    | 本及影本)」                       | 0           |
| 已享有學雜費滅免或請領教育部助學金者,其金額(已於學雜                                    | 費內扣除者免填)                     | 0           |
| 申貸金額                                                           |                              | 0           |
| □ 我同意 <u>就貸入口網個資保護告知書</u> 之內容                                  |                              |             |
| 存檔                                                             | 確認送出                         |             |
| <u>安全宣告   保密措施共同聲明   隱私權</u><br>臺灣銀行網站網址爲 www.bot.com.tw 請於瀏覽器 | <mark>保密政策</mark><br>器加入我的最愛 |             |

#### 2-4-2. 金額總額填:

依學校註冊繳費單之「可貸金額」填寫:學生於額度內填寫,系統均可受理

| 行動電話: 0922080037                              |          |
|-----------------------------------------------|----------|
| ▶ 申貸金額請點選下列二種方式擇一填列:                          |          |
| ○ 依學校註冊繳費單之學雜費(含學分費)、實習費、書籍費、住宿費、團體保險費、海外研修費) | 及生活費申請貸款 |
| 依學校註冊繳費單登載之「可貸金額」申請貸款                         |          |
| 學校申貸金額                                        | 0        |
| 生活費「須檢附縣市政府核發之低收入/中低收入戶證明(正本及影本)」             | 0        |
| 已享有學雜費减免或請領教育部助學金者,其金額 (已於可貸金額內扣除者免填)         | 0        |
| 申貸金額                                          | 0        |
|                                               |          |
| □ 我同意 就貸入口網個資保護告知書 之內容                        |          |
| 存檔 確認送出                                       |          |
| 安全宣告   保密措施共同聲明   隱私權保密政策                     |          |

臺湾銀行網站網址為 www.bot.com.tw諸於瀏覽器加入我的最愛 臺湾銀行版權所有 Bank Of Taiwan All Rights Reserved. ★系統檢核金額欄位:如果您的申貸金額(扣除生活費後)大於學校上傳的「最高 可貸金額」,系統會提示請洽學校承辦人員。請修改金額後,再按「確認送出」

| <ul> <li>✓ 同戶籍地址</li> <li>通訊地址: 臺中市 ♥ 清水區 ♥</li> <li>単 ♥</li> <li>鄰 藥峰</li> <li>路 ♥</li> <li>街 4</li> <li>號之</li> <li>樓之</li> </ul> | 段 46 卷 弄       |
|----------------------------------------------------------------------------------------------------|----------------|
| 電話(1): 區碼 02 26281111 分機 103 電話(2): 區碼                                                                                              | 分機             |
| 行動電話:092208       Windows Internet Explorer         申貸金額請點選下       申貸金額扣除生活費不可大於學校核准之可貸金額・如有疑難                                      | 送<br>義請治學校承辦人員 |
| <ul> <li>○ 依學校註冊繳費</li> <li>▲ 確定</li> <li>● 依學校註冊繳費買及載之「可保全額」申請條款</li> </ul>                                                        | 申請貸款           |
| ○ 次学仪註冊敬貸単宜戰之「刊貝玉額」中請貝款 路拉由他会結                                                                                                    | 50000          |
| 字(X中貝並領                                                                                                    | 50000          |
| 生活費「須檢附縣市政府核發之低收入/中低收入戶證明(正本及影本)」                                                                                                   | 0              |
| 已享有學雜費減免或請領教育部助學金者,其金額(已於可貸金額內扣除者免填)                                                                                                | 0              |
| 申貸金額                                                                                                    | 0              |
| □ 我同意 <u>就貸入口網個資保護告知書</u> 之內容<br>存檔<br>確認送出                                                                                         |                |
| 安全宣告   保密措施共同聲明   隱私權保密政策                                                                                                    |                |

臺灣銀行網站網址為 www.bot.com.tw 請於瀏覽器加入我的最愛 臺灣銀行版權所有 Bank Of Taiwan All Rights Reserved.

**3**.選擇對保方式:學生申請書「確認送出」後,系統將依申請書內容判斷是 否符合線上申貸資格。符合條件者,會顯示下列畫面說明,讓學生自由選擇 對保方式。

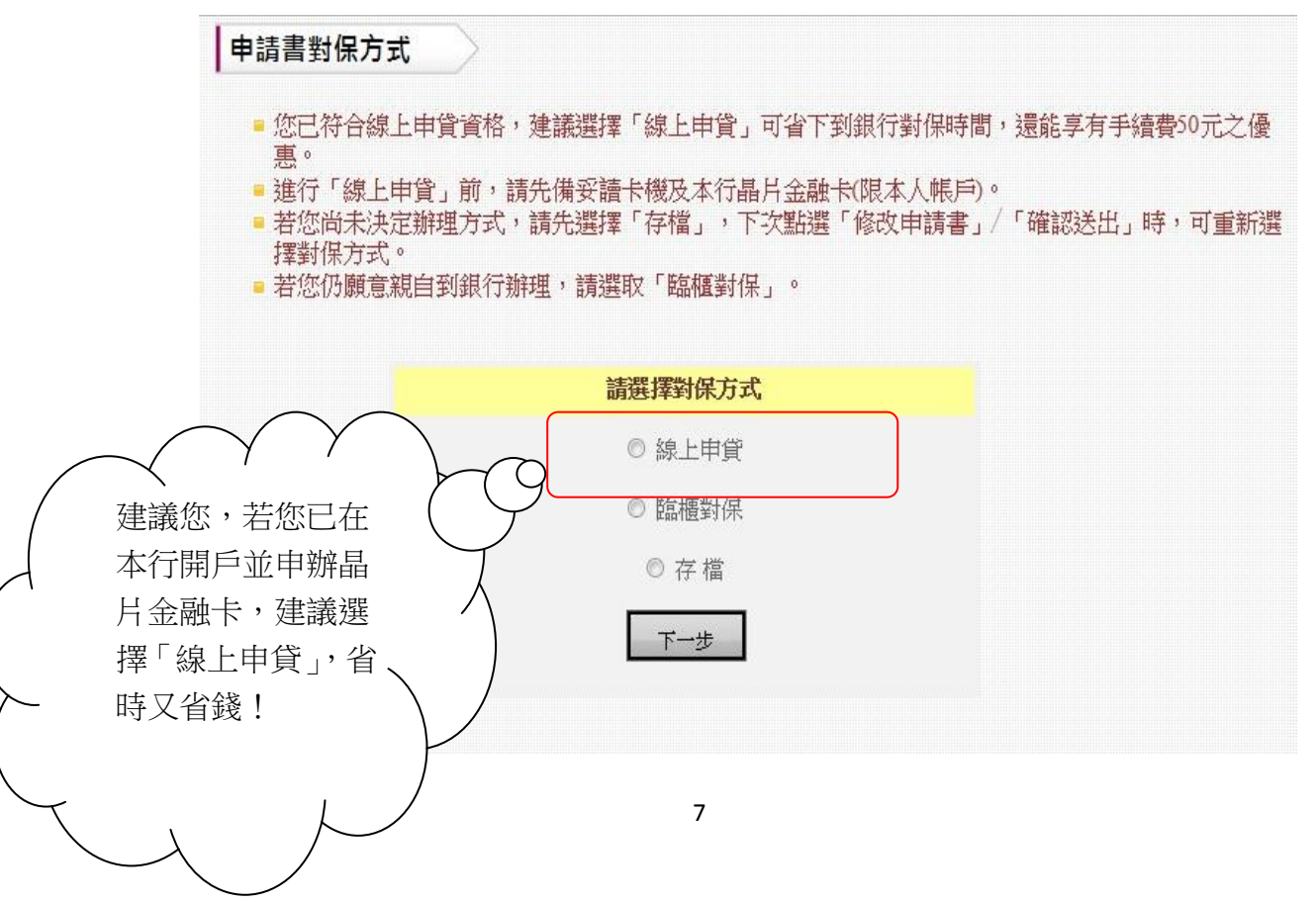

3-1.請仔細閱讀「線上申貸-約定事項」

#### 線上申貸-簡易約定

- 一、本人(借款人)前向 貴行申請就學貸款,並邀同連帶保證人完成簽約 撥貸在案。茲同意 貴行及目前就讀學校就本人提供之個人資料,於 合理業務範圍內應用。
- 二、茲特此聲明本次申貸係屬同一學程且同一學校續借,本人之姓名、身 分證字號、戶籍地址、保證人及所得查調對象等資料均未變更,申請 書之相關欄位已確實填寫無誤,如有虛偽不實,願負一切法律責任。
- 三、本人已充分了解 貴行「線上申貸」係以申請人於臺灣銀行申請之晶 片金融卡做為線上驗證與扣繳手續費之工具,且申貸金額係以學校上 傳之最高可貸金額為限,經 貴行依正常程序撥入本人就讀之學校 後,即成立借貸關係,日後絕不以任何理由否認本申貸資料。
- 四、本「線上申貸」完成後,倘發現申貸資料有誤,本人同意親持身分 證、繳費單及原申請書二聯至 貴行臨櫃修改,並補繳手續費新台幣 50元,再洽學校辦理註冊手續。

#### 接下來,請同學注意下列操作流程:

- 1、請將您的臺銀晶片金融卡插入讀卡機並與電腦連結。
- 2、線上申貸手續費為新臺幣50元整,請確認帳戶已有足夠金額。
- 3、完成線上繳費程序後,請務必列印二聯申請書,並將「學校聯」之申 請書交至學校完成註冊。謝謝您的配合,祝 平安喜樂!

我已充分了解上述內容並同意遵守相關規定及辦理程序。

3-2.閱讀完畢後,請點選「我已充分了解上述內容並同意遵守相關規定及辦理 程序」→系統會提醒您扣款成功後即無法異動申請書內容,如要修改,須洽 臨櫃辦理並補收50元手續費。

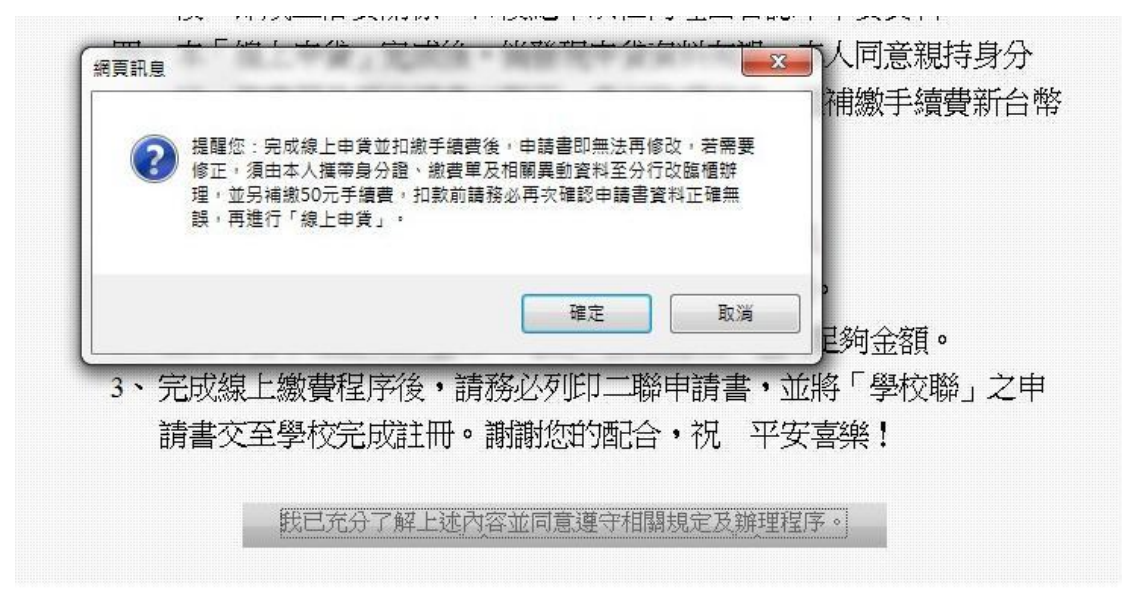

### 4.請備妥讀卡機,進入扣繳手續費程序

| 網路ATM<br>購物收單 | 選擇讀卡機:                                                                        | CASTLES EZ 100PU 0                                                                      | ◆ 轉出帳號:<br>讀取帳號                                       |            |
|---------------|-------------------------------------------------------------------------------|-----------------------------------------------------------------------------------------|-------------------------------------------------------|------------|
|               | 收款人:                                                                          | 就貸測試(測試)                                                                                |                                                       |            |
|               | 收款序號:                                                                         | 1011001706                                                                              | 付款人:                                                  | F224884391 |
|               | 手續費:                                                                          | 5                                                                                       | 0元登出時間倒數:                                             | 290 2222   |
|               |                                                                               | 下一步                                                                                     |                                                       | 取消交易       |
|               | <ol> <li>Email可能因胡</li> <li>請確認交易資</li> <li>如要放棄此筆</li> </ol>                 | 如未寄達,本服務僅提供交易通知之用<br>料,輸入相關欄位後,繼續下一步驟<br>交易請按取消交易,請勿首接關期視                               | ,不得作為交易憑據。<br>以完成線上付款作業。<br>窗。                        |            |
| 2             | <ol> <li>Emsil可能因問</li> <li>請確認交易資</li> <li>如要放棄此筆</li> <li>本畫面需要下</li> </ol> | 如未寄達,本服務僅提供交易通知之用<br>料,輸入相關欄位後,繼續下一步驟<br>交易請按取消交易,請勿直接關閉視<br>載安控元件,IE瀏覽器的網際網路選          | ,不得作為交易憑據。<br>以完成線上付款作業。<br>窗。<br>項安全性設定 <u>請參考安全</u> | 設定說明•      |
|               | <ol> <li>Email可能因問</li> <li>請確認交易資</li> <li>如要放棄此筆</li> <li>本畫面需要下</li> </ol> | 如未寄達,本服務僅提供交易通知之用<br>料,輸入相關欄位後,繼續下一步驟<br>交易請按取消交易,請勿直接關閉視<br>:載安控元件,IE瀏覽器的網際網路選<br>網頁訊息 | ,不得作為交易憑據。<br>以完成線上付款作業。<br>窗。<br>頂安全性設定 <u>請參考安全</u> | 設定說明。<br>又 |

4-1.請插入晶片金融卡,由系統抓取扣款帳號,再按「下一步」 (請注意:金融卡必須為學生本人之臺灣銀行晶片金融卡)

| 24884391                       |  |  |  |  |
|--------------------------------|--|--|--|--|
| 24884391                       |  |  |  |  |
| 80 3333                        |  |  |  |  |
| 00                             |  |  |  |  |
| 和具于領貨<br>前6個中文字或12個英文字會列印在存摺簿上 |  |  |  |  |
| 消交易                            |  |  |  |  |
|                                |  |  |  |  |
|                                |  |  |  |  |
| 5                              |  |  |  |  |

4-2.請輸入驗證碼,再按「啟動交易」

| 網路ATM   | 收款人:                      | 就貸測試(測試)           |          |                  |  |
|---------|---------------------------|--------------------|----------|------------------|--|
| 購物收單    | 收款序 <b>號:</b>             | 1012001688         | 付款人:     | B200000004       |  |
| 確 刻     | 手積費:                      | 50 元               | 蒋出帳號:    | 0000983001010008 |  |
| nle lkC | <b>験證碼:</b>               | 4005               | 諸勒入驗證碼:  | 1005             |  |
|         | 里新崖生                      | 1005               |          |                  |  |
|         | 晶片卡密碼:                    | •••••              | 註書接此輸入密碼 |                  |  |
|         | 付款人Email: test@url.com.tw |                    |          |                  |  |
|         |                           | 登出時間倒數: 275 秒 1111 |          |                  |  |
|         |                           | 啓動交易               |          | 取消交易             |  |
|         | 1. 交易進行中請例                | 刃抽出晶片卡。            |          |                  |  |
|         | 2. 輸入晶片卡密码                | 馬,按確認交易繼續付款作業。     |          |                  |  |
|         | 3. 如要放棄此筆3                | ②易請按取消交易,諸勿直接關閉視窗。 |          |                  |  |

4-3.為確保交易安全,請重新插拔您的晶片金融卡,再按「確認 OK」

| 國鐵費               | 税確認 Payment ∀erification                                                                                                    |                      |  |  |  |  |  |
|-------------------|----------------------------------------------------------------------------------------------------|----------------------|--|--|--|--|--|
|                   | <b>轉出帳號</b><br>Transferor A/C NO                                                                                                    | 004/0000983001010008 |  |  |  |  |  |
|                   | 繳款類別<br>Payment Type                                                                                                    | 繳費                   |  |  |  |  |  |
|                   | 金額<br>Amount                                                                                                    | 50                   |  |  |  |  |  |
| 語所<br>Plea<br>con | 請將您的晶片卡抽出後重新插入,才能按[確認]鍵繼續進行交易!<br>Please plug out and plug in your IC card, and then press the OK button to<br>continue the transaction. |                      |  |  |  |  |  |
|                   | 確認 OK 取消 Cancel                                                                                                    |                      |  |  |  |  |  |
| 您有<br>You<br>othe | 您有 42 秒的時間,否則交易將取消。<br>You have to complete the transaction confirmation in 42 seconds;<br>otherwise the transaction will be canceled.   |                      |  |  |  |  |  |

📵 臺 灣 錄 行 BANK OF TAIWAN **EIATM** 網路收單系統 網路ATM 交易訊息: 0 交易成功 就貸測試(測試) 收款人: 購物收單 1012001688 收款序號: 付款人: B200000004 結果 交易日期: 2012/08/06 交易時間: 111019 交易金額: 004-0000983001010008 **50**元 轉出帳號: 入帳日期: 2012/08/06 交易序號: 00004129 **帳戶餘額:** +00000073199.00元 列印本頁僅供協助交易通知之用,不得作爲交易憑據。 🚔 列 印 諸記得取出晶片卡,按下一步回網路商店。 54 1111 下一步 1. 列印本頁僅供協助交易通知之用,不得作為交易憑據。 2. 諸記得取出晶片卡。 

4-4.系統提示扣款交易成功,請按「下一步」

4-5.您已完成線上申貸,請點選「列印申請書」,印出的撥款通知書共有二聯, 請將其中的「學校聯」繳回學校,辦理註冊手續即可。

| 民國 101 年 08 月 06 日                                                                                                    | 臺灣銀行就學貸款入口網                                                                                                    | 露卡米爾菲                                 |
|----------------------------------------------------------------------------------------------------|----------------------------------------------------------------------------------------------------|---------------------------------------|
| 承       統       功       能         주       統       功       能         •       確認       第       確認         •       確認       第       第         •       確認       第       第         •       確認       第       ●         •       確認       第       ●         •       御服       定       ●         •       動印       申請書       ●         •       初日       用       ●         •       101 中       特       ●       ●         ●       前       理       ●       ●       ●         ●       101 中       ●       ●       ●       ●       ●       ●       ●       ●       ●       ●       ●       ●       ●       ●       ●       ●       ●       ●       ●       ●       ●       ●       ●       ●       ●       ●       ●       ●       ●       ●       ●       ●       ●       ●       ●       ●       ●       ●       ●       ●       ●       ●       ●       ●       ●       ●       ●       ●       ●       ●       ● <t< td=""><td><ul> <li>線上申貸</li> <li>交易完成</li> <li>● 請點選左列「列印申請書」進行列印。</li> <li>● 您的申請書爲「線上申貸」格式,無須至本行對保,請速將列印之學校存</li> </ul></td><td>48 叶小叶9 <del>9</del><br/>執聯繳交學校辦理註冊手續。</td></t<> | <ul> <li>線上申貸</li> <li>交易完成</li> <li>● 請點選左列「列印申請書」進行列印。</li> <li>● 您的申請書爲「線上申貸」格式,無須至本行對保,請速將列印之學校存</li> </ul> | 48 叶小叶9 <del>9</del><br>執聯繳交學校辦理註冊手續。 |
|                                                                                                    |                                                                                                    |                                       |

列印申請書

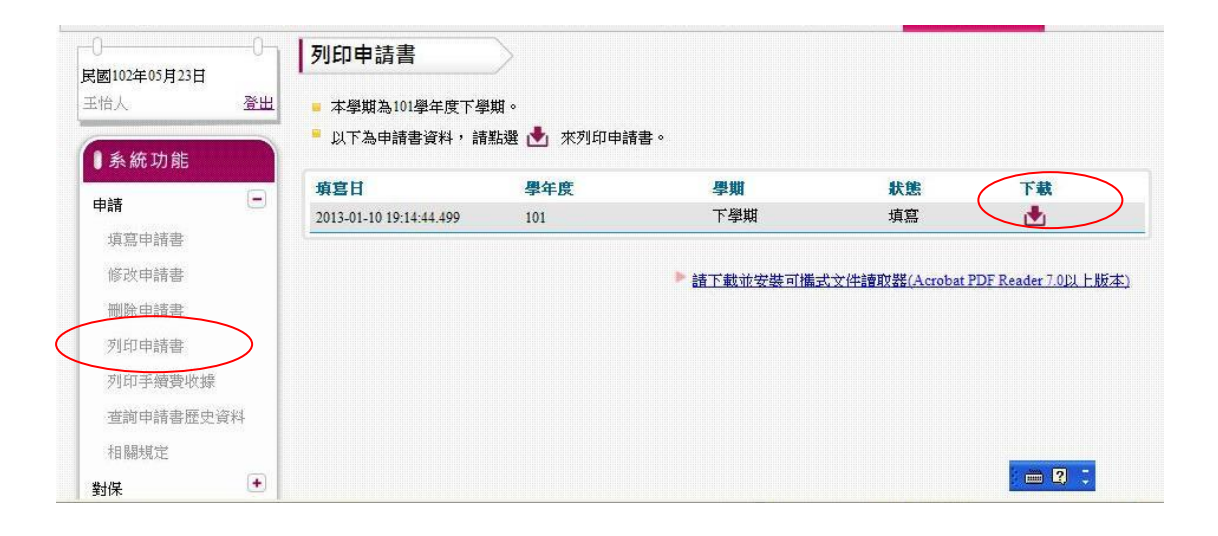

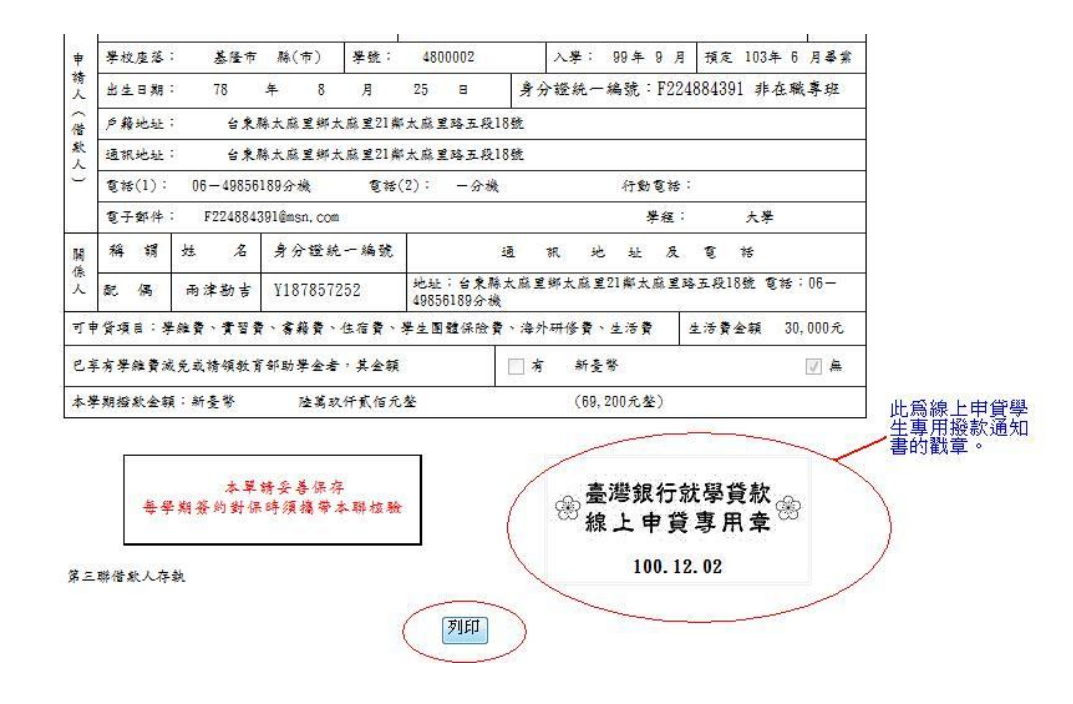

★補充說明:

- 線上申貸學生完成繳費後,如需再修改通知書內容,須比照臨櫃方式,由學 生本人攜帶線上申貸撥款通知書二聯(學校及學生聯)、身分證、印章、註冊繳 費單及其他相關證明文件,至各營業單位辦理,並補收50元手續費。
- 因線上申貸與臨櫃對保之通知書格式不同,行員完成修改後,請務必收回線 上申貸撥款通知書,並重新列印修改後的通知書,交付學生。
- 3.如果同學填完申請書,還不確定對保方式,可先按「存檔」,暫存申請書內容。 之後請再點選「修改申請書」,進行資料修改或確認送出。

#### The End

#### § 臺灣銀行消費金融部 製作 §